# 教师使用手册

ClassIn

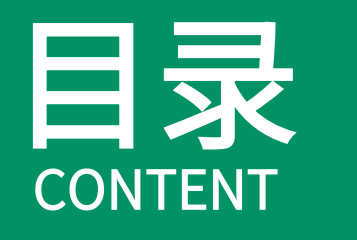

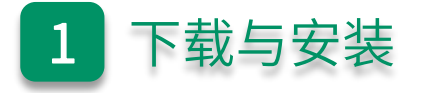

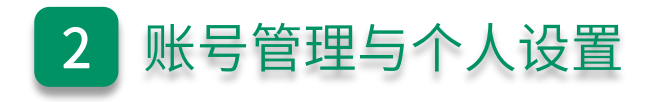

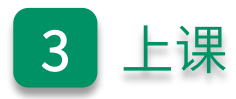

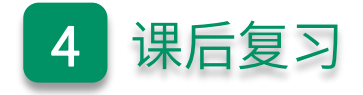

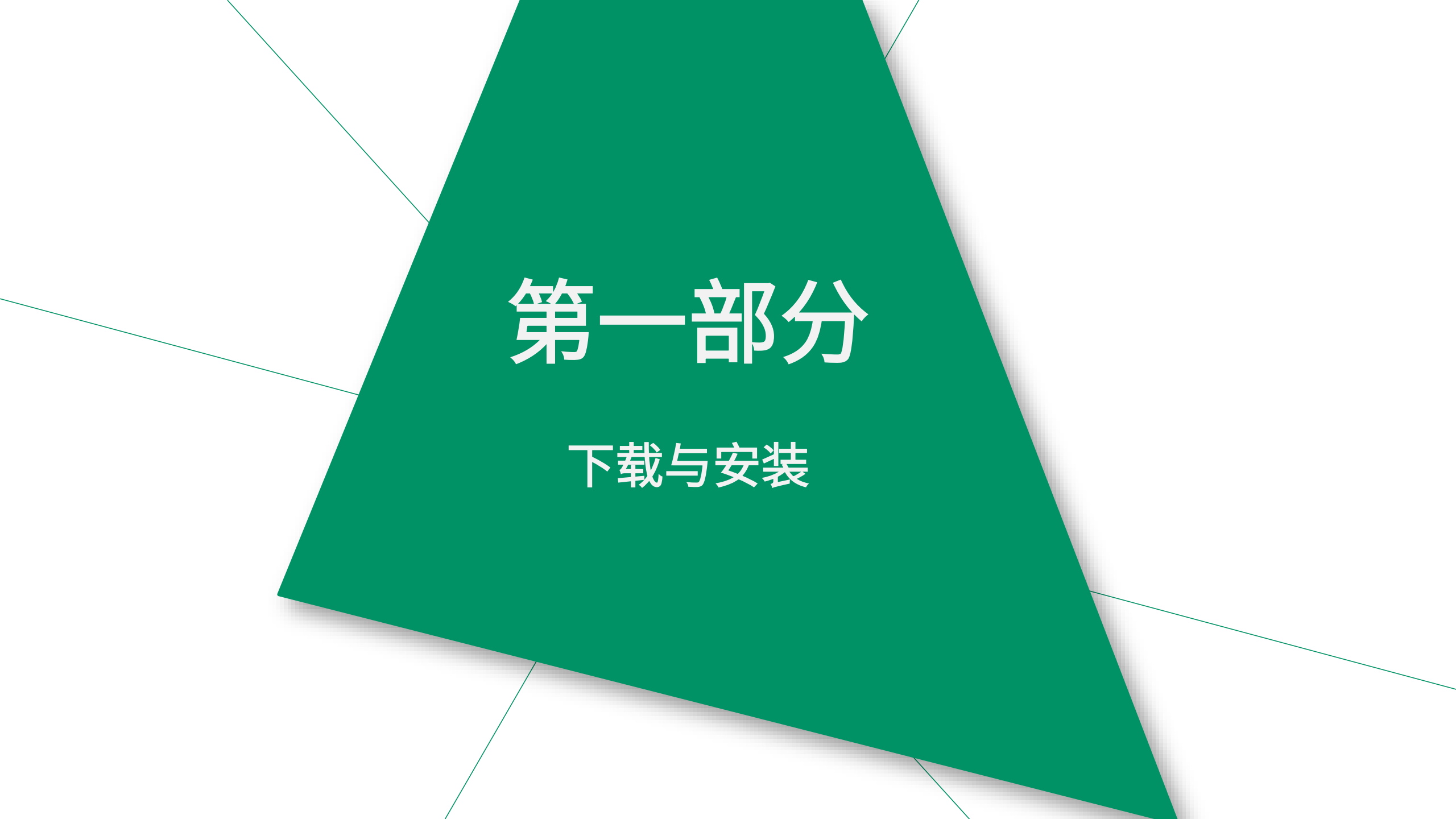

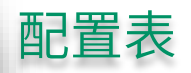

#### 手机 / 平板推荐设备

| 不录课               |                                                                                                    | 录 课                                        |  |  |  |
|-------------------|----------------------------------------------------------------------------------------------------|--------------------------------------------|--|--|--|
| 处理器               | 苹果机型:iPhone 6及以上 / iPad 5及以上 / iPad mini 4及以上 / iPad Air 4及以上 /<br>iPad Pro及以上<br>安卓处理器:骁龙730G及以上 / 麒麟810及以上 / 联发科天玑720及以上 | 苹果机型:iPhone 8及以上 / iPad 6及以上 / iPad Pro及以上 |  |  |  |
| 系统                | iOS 9.0及以上 / Android 6.0及以上                                                                                                | iOS 11 及以上                                 |  |  |  |
| 运存                | 4GB RAM 及以上                                                                                                    | /                                          |  |  |  |
| 网络                | 不低于2Mbps                                                                                                    | 不低于2Mbps                                   |  |  |  |
| 温馨提示:目前安卓设备暂不支持录课 |                                                                                                    |                                            |  |  |  |

#### 移动端下载ClassIn

第一步:找到 "APPStore"

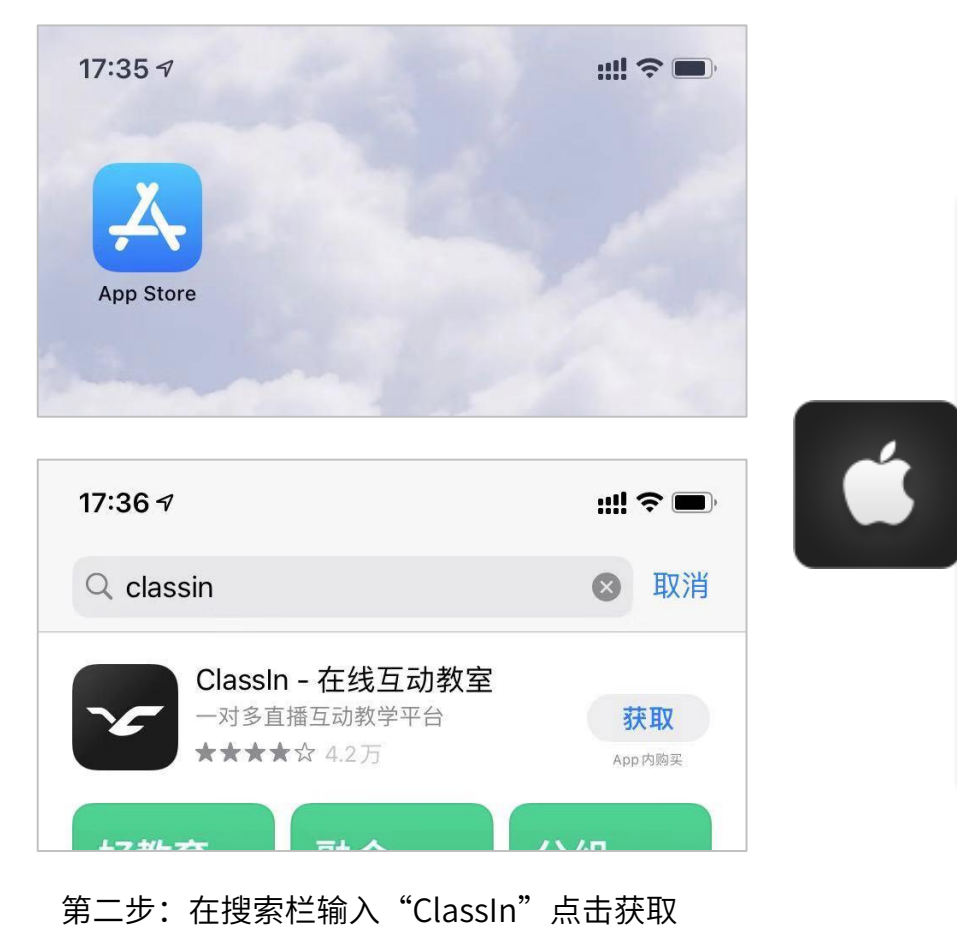

第一步:找到"应用市场"

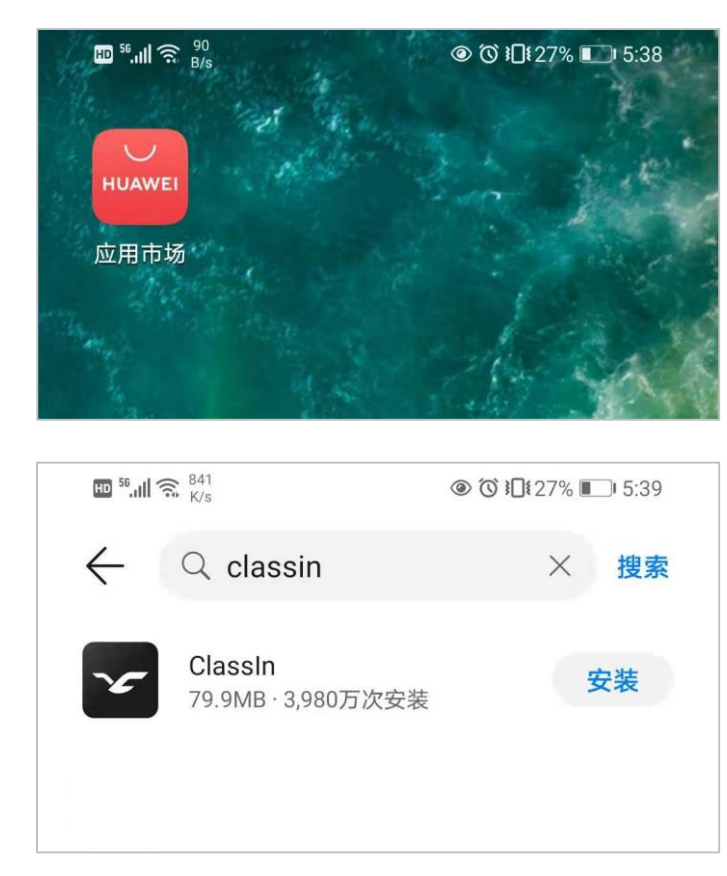

**i** 

#### 第二步:在搜索栏输入"ClassIn"点击安装

## 第二部分

### 账号管理与个人设置

#### 注册与登录

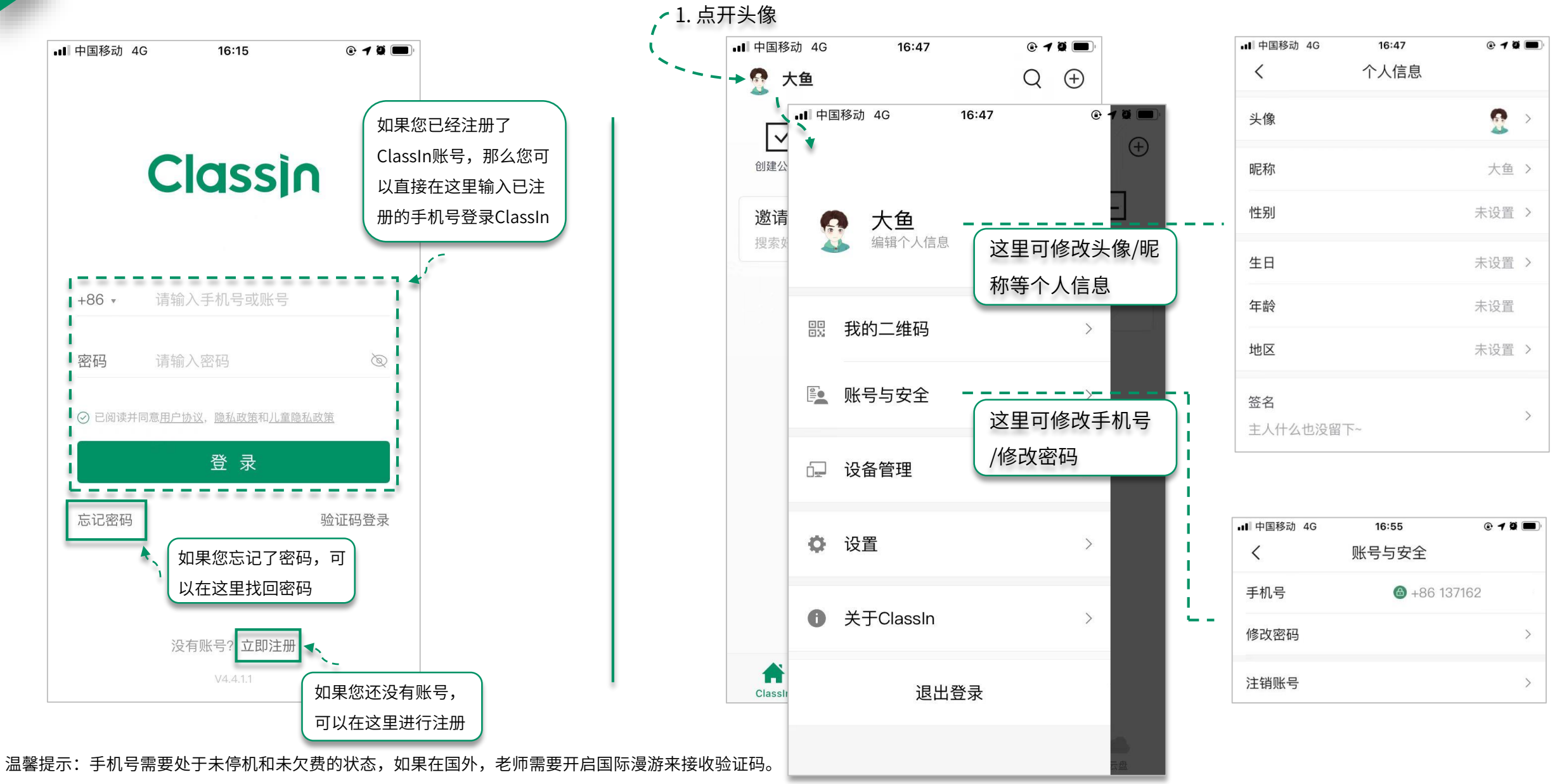

如未接收到短信验证码可等待 "60" 秒后手动获取语音验证码,语音验证码仅支持大陆手机号

设置

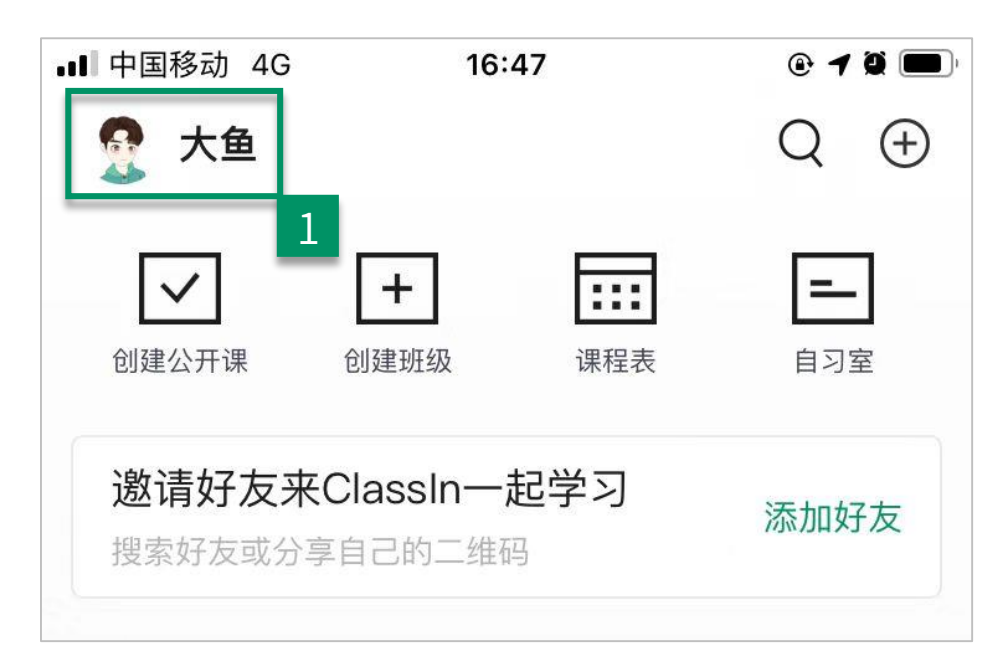

| •••• 中国  | 国移动 4G 16:47        | • | 1 0 1<br>(+         |
|----------|---------------------|---|---------------------|
| 5        | <b>大鱼</b><br>编辑个人信息 |   | -<br>] <sup>2</sup> |
| ••<br>•X | 我的二维码               | > | 好友                  |
|          | 账号与安全               | > |                     |
| Ģ        | 设备管理                | > |                     |
| ٥        | 设置                  | > |                     |
| 0        | 2<br>关于ClassIn      | > |                     |
|          | 退出登录                |   |                     |
|          |                     |   |                     |

| く 设置   新消息通知    多语言 简体中文   扩眼模式 ()   青少年模式 未开启   高级设置    清理缓存 ()     |   |
|----------------------------------------------------------------------|---|
| 新消息通知     多语言   简体中文     护眼模式   〇     青少年模式   未开启     高级设置      清理缓存 |   |
| 多语言   简体中文     护眼模式   〇     青少年模式   未开启     高级设置   〇     清理缓存   ●    | > |
| 护眼模式    青少年模式 未开启   高级设置    隐私设置                                     | > |
| 青少年模式 未开启   高级设置    隐私设置    清理缓存                                     |   |
| 高级设置<br>隐私设置<br>清理缓存                                                 | > |
| 隐私设置<br>清理缓存                                                         | > |
| 清理缓存                                                                 | > |
|                                                                      |   |
| 重新同步信息                                                               |   |
| 未显示正常课程时可使                                                           |   |
| 用重新同步信息功能                                                            |   |

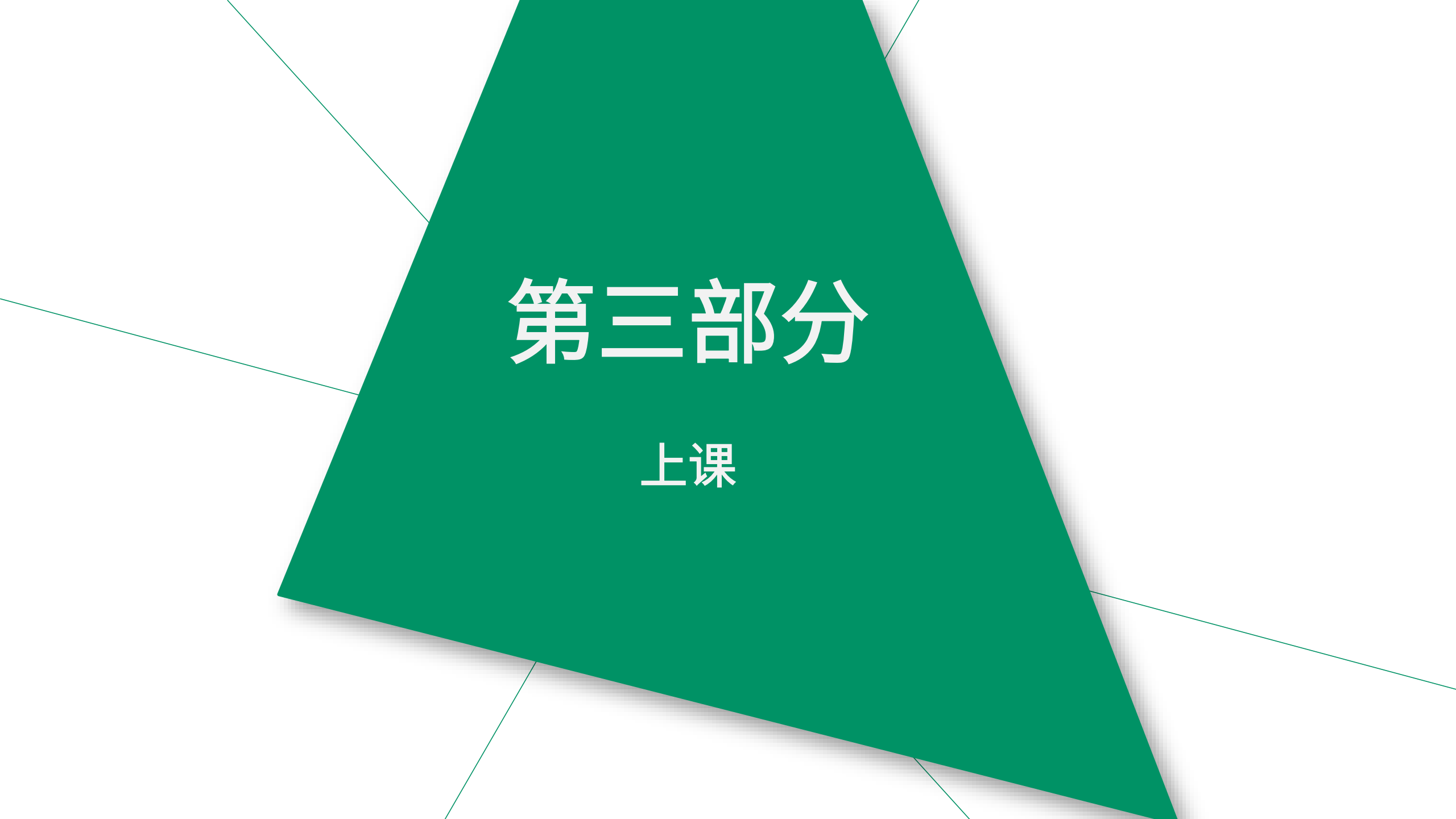

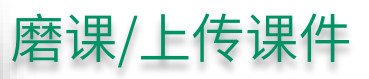

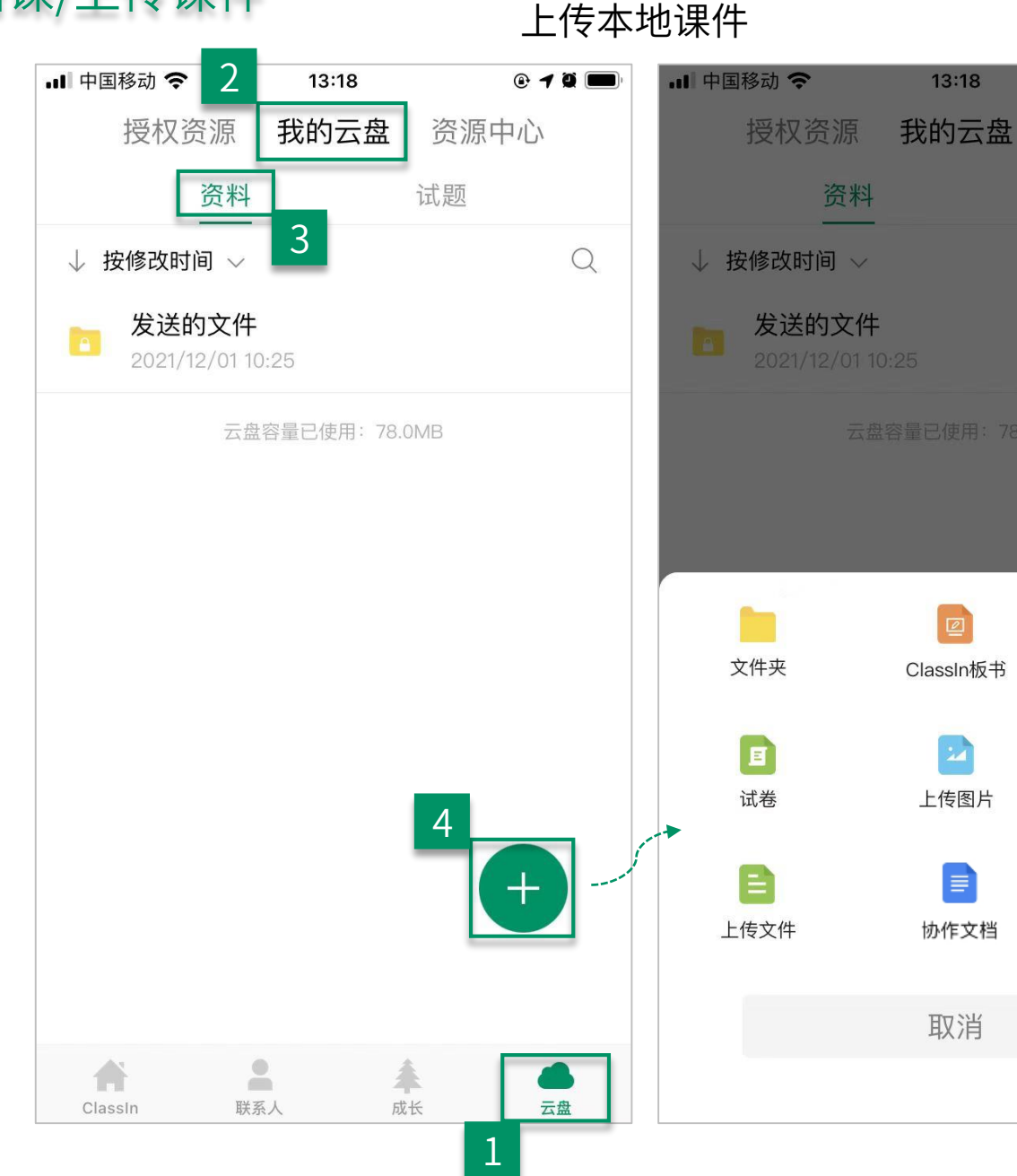

D

作业

E.

上传视频

资源中心

@ 1 Q

#### ■ 中国移动 🗢 13:13 @ **1 0** 🔮 小伙子 Q ( + )+ ::: - $\checkmark$ 创建班级 自习室 创建公开课 课程表 邀请好友来Class 老师可随时进入自习室磨课,自习室 搜索好友或分享自己的 没有时间限制,但是只能自己进入, 适合老师熟悉ClassIn中的各项功能 和制作板书 Hi, 欢迎使用ClassIn 2 奉 A 联系人 成长 云盘 ClassIn

自习室磨课

#### iphone/安卓手机/安卓平板

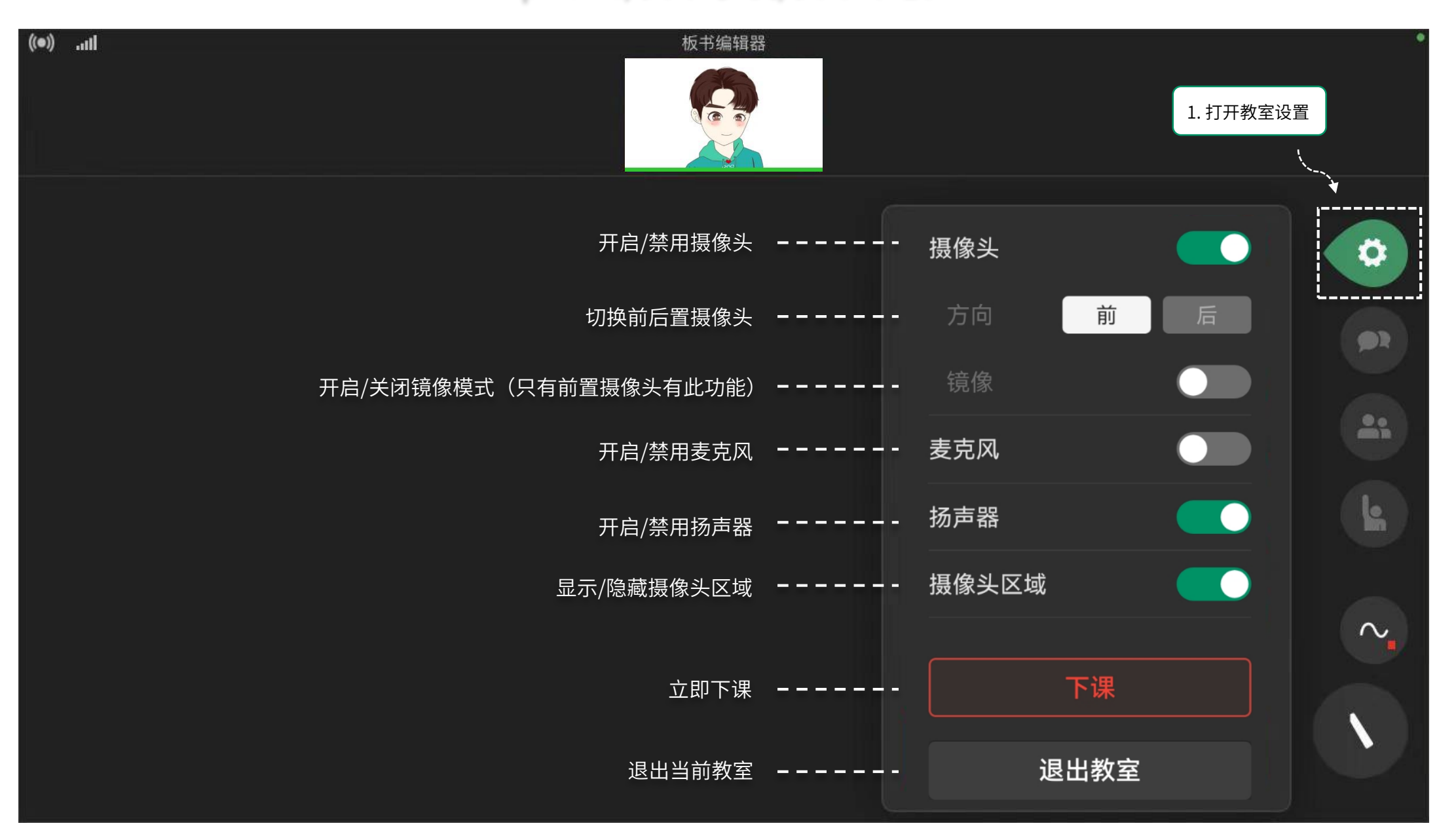

### iPad

| 下午1:36 1月 | 17日周一                 |              |          | <del>ବ</del> 🕒 75% 🕅 |
|-----------|-----------------------|--------------|----------|----------------------|
|           |                       |              |          |                      |
|           |                       |              |          |                      |
| ((●))     | 板书编辑器                 |              |          |                      |
|           |                       |              |          |                      |
|           |                       |              |          |                      |
|           |                       |              |          |                      |
|           | 开启/禁用摄像头              |              | ▪ 摄像头    |                      |
|           |                       | `            |          |                      |
|           | 切换前后置摄像头              | <del>,</del> | 方向前      | 后                    |
|           | 开启/关闭镜像模式(只有前置摄像头有此功能 | )            | - 镜像     |                      |
|           |                       |              |          |                      |
|           | 开启/禁用麦克风              | ι            | - 麦克风    |                      |
|           |                       |              | - 扬声器    |                      |
|           | ノル/赤巾沙戸和              | T            |          |                      |
|           | 显示/隐藏摄像头区域            | t            | - 摄像头区域  |                      |
|           |                       |              |          |                      |
|           |                       |              |          |                      |
|           | 立即下语 立即下语             | ₹            | 下课       |                      |
|           | 退中不要                  |              |          |                      |
|           | 这口 当 削 织 当            |              | · 退出教至   |                      |
|           |                       |              |          |                      |
| ĸ         |                       |              | 1.打开教室设置 |                      |
|           |                       |              |          |                      |

### 如何进入正式教室

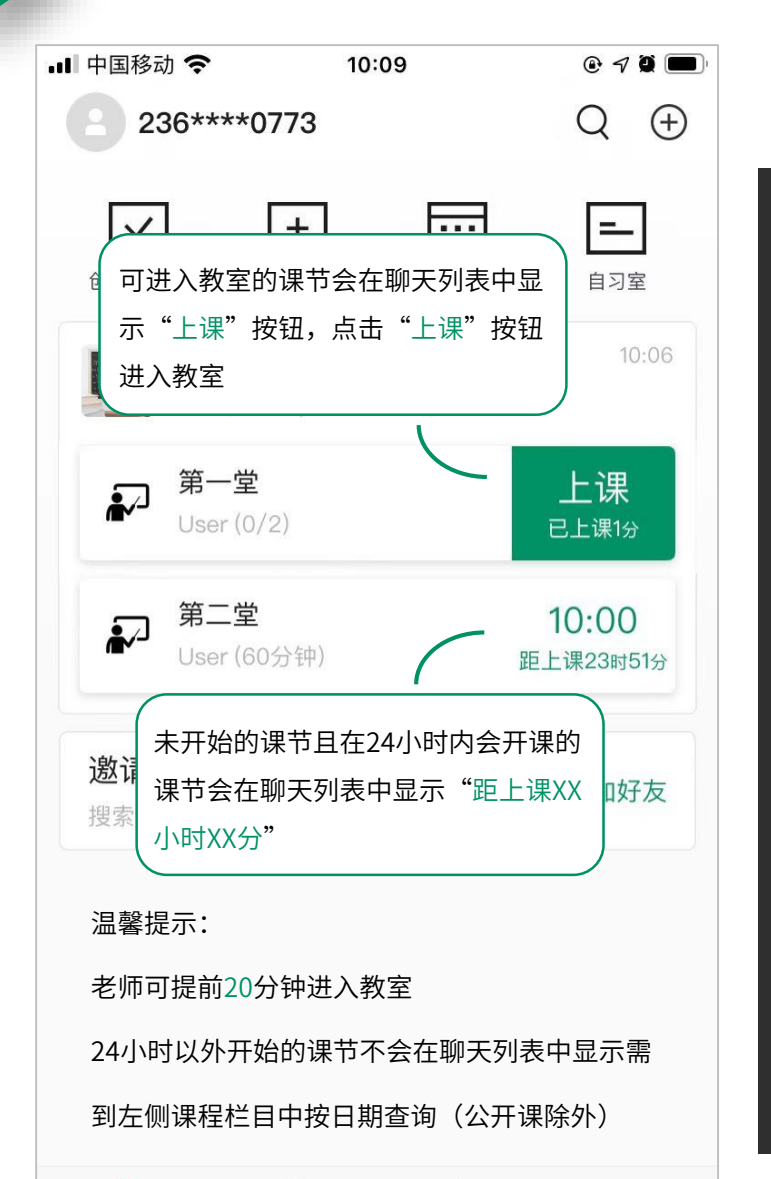

-

联系人

171

ClassIn

条

成长

云盘

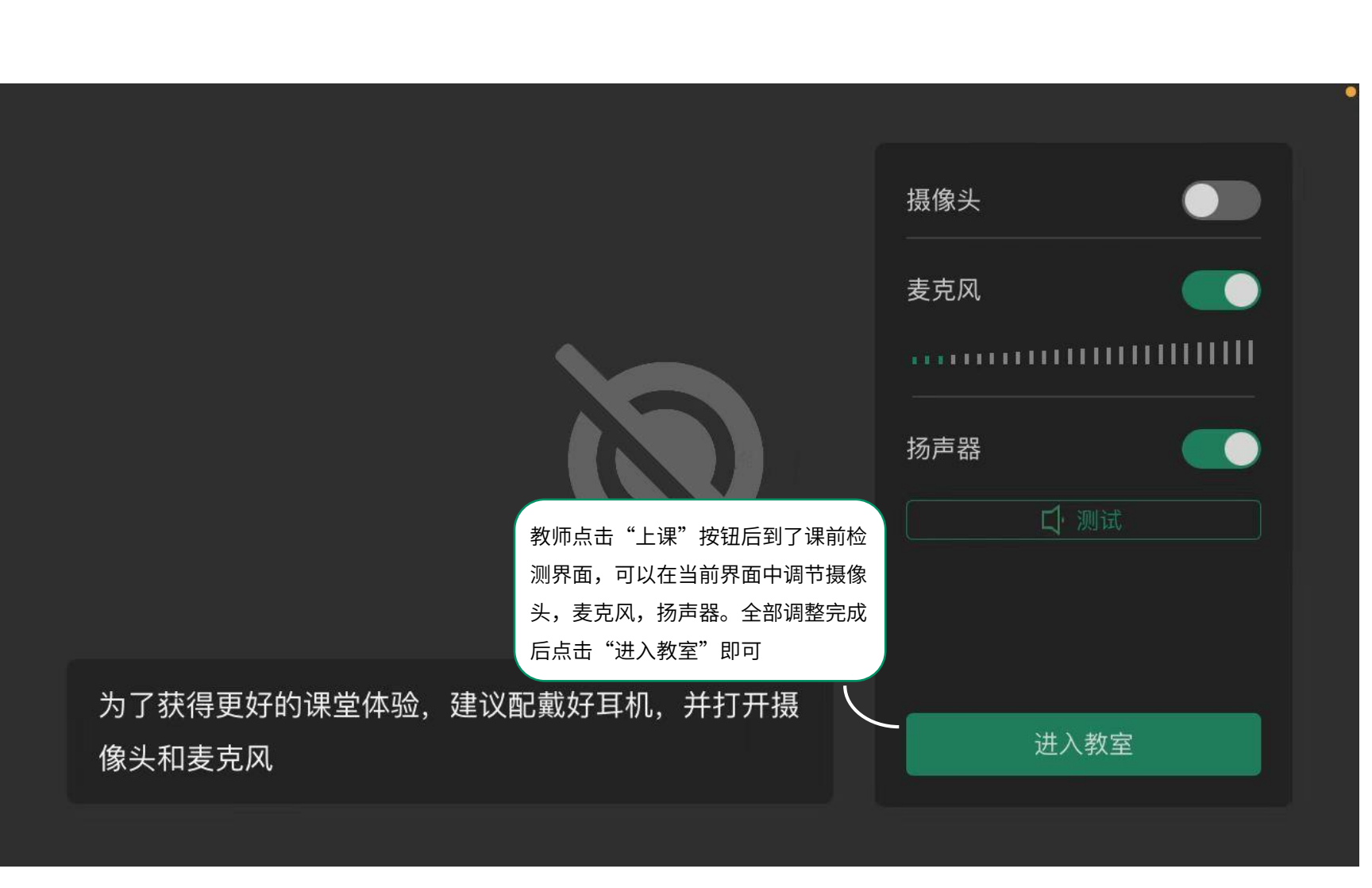

# 第四部分

### 教室常用功能

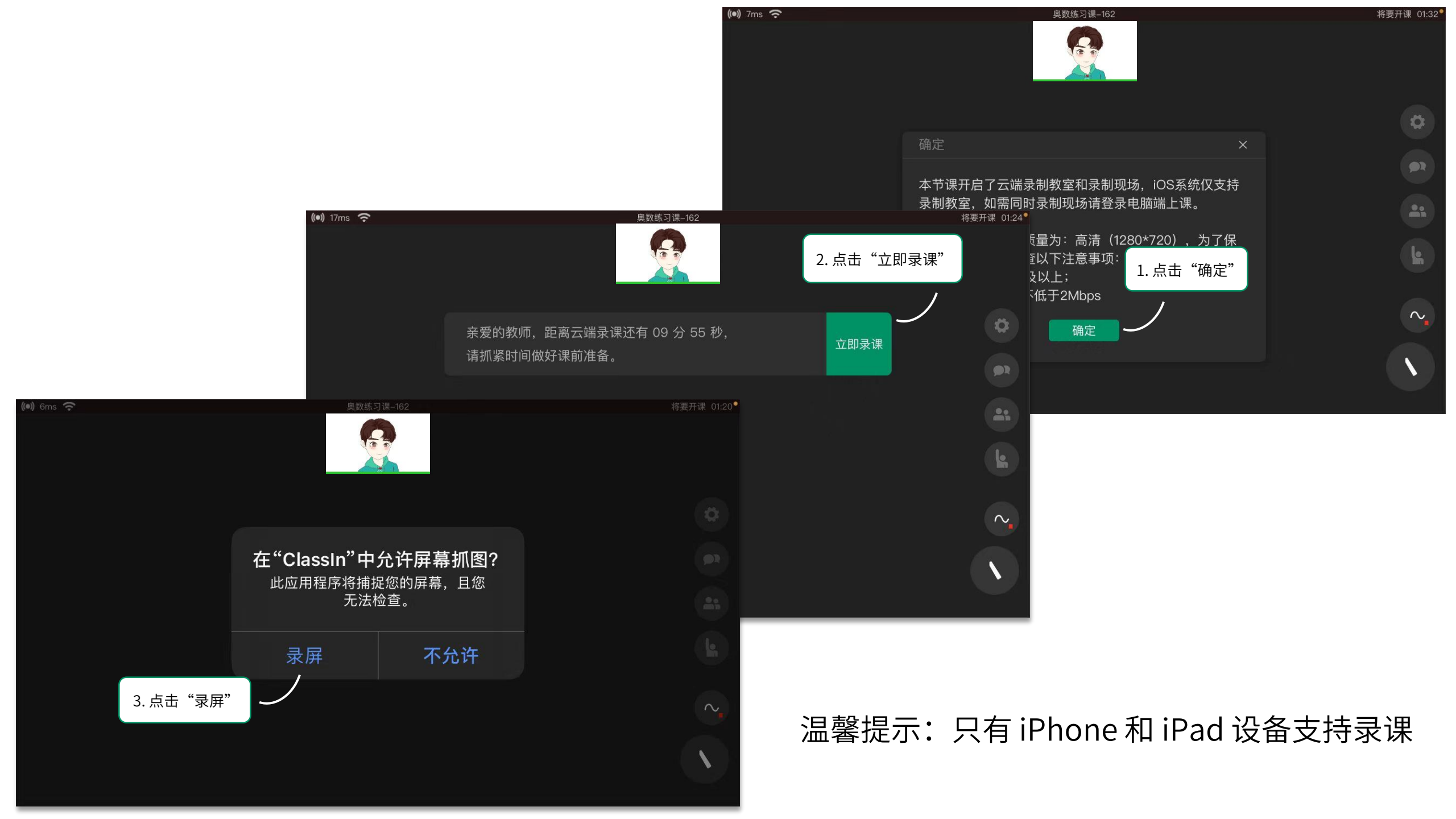

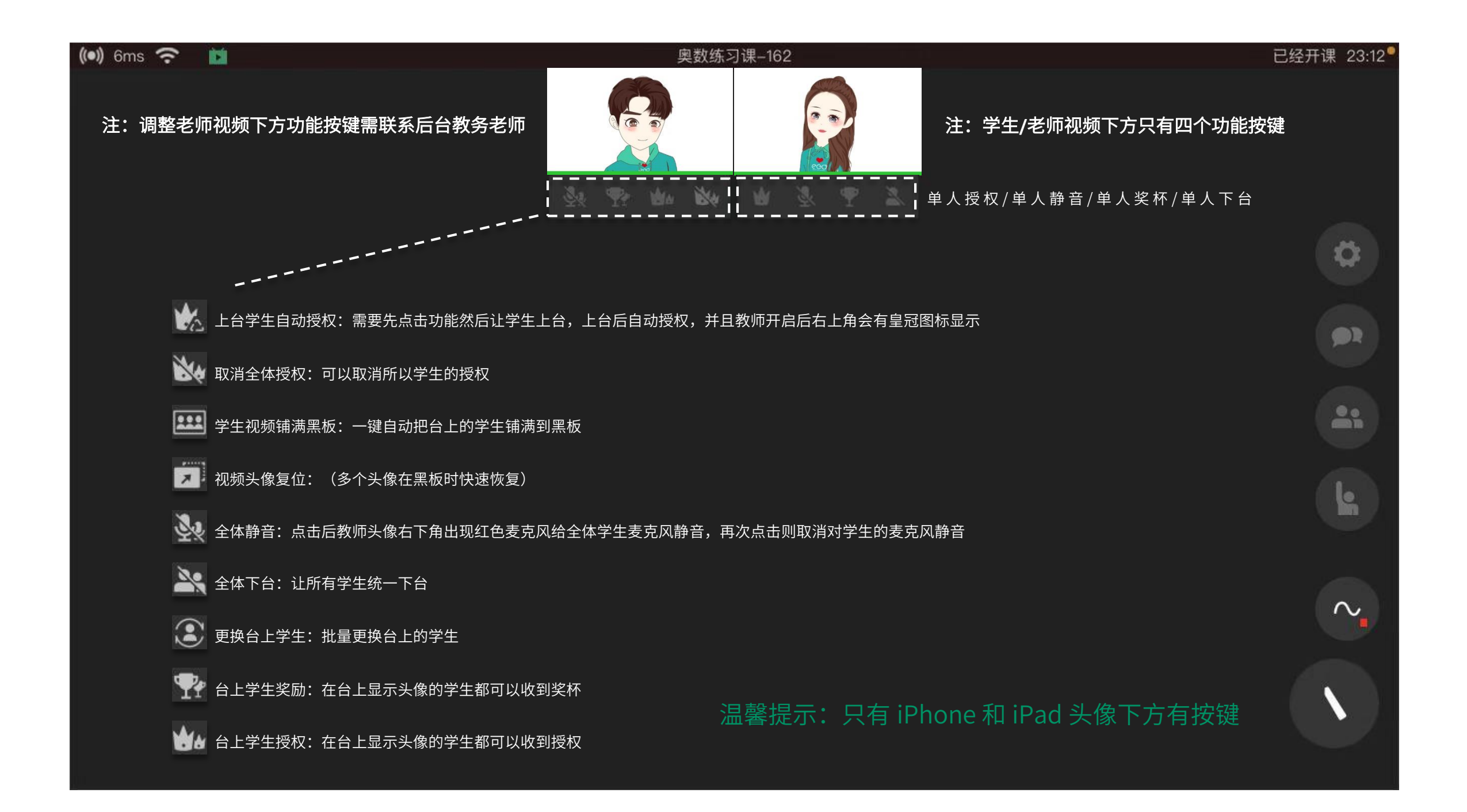

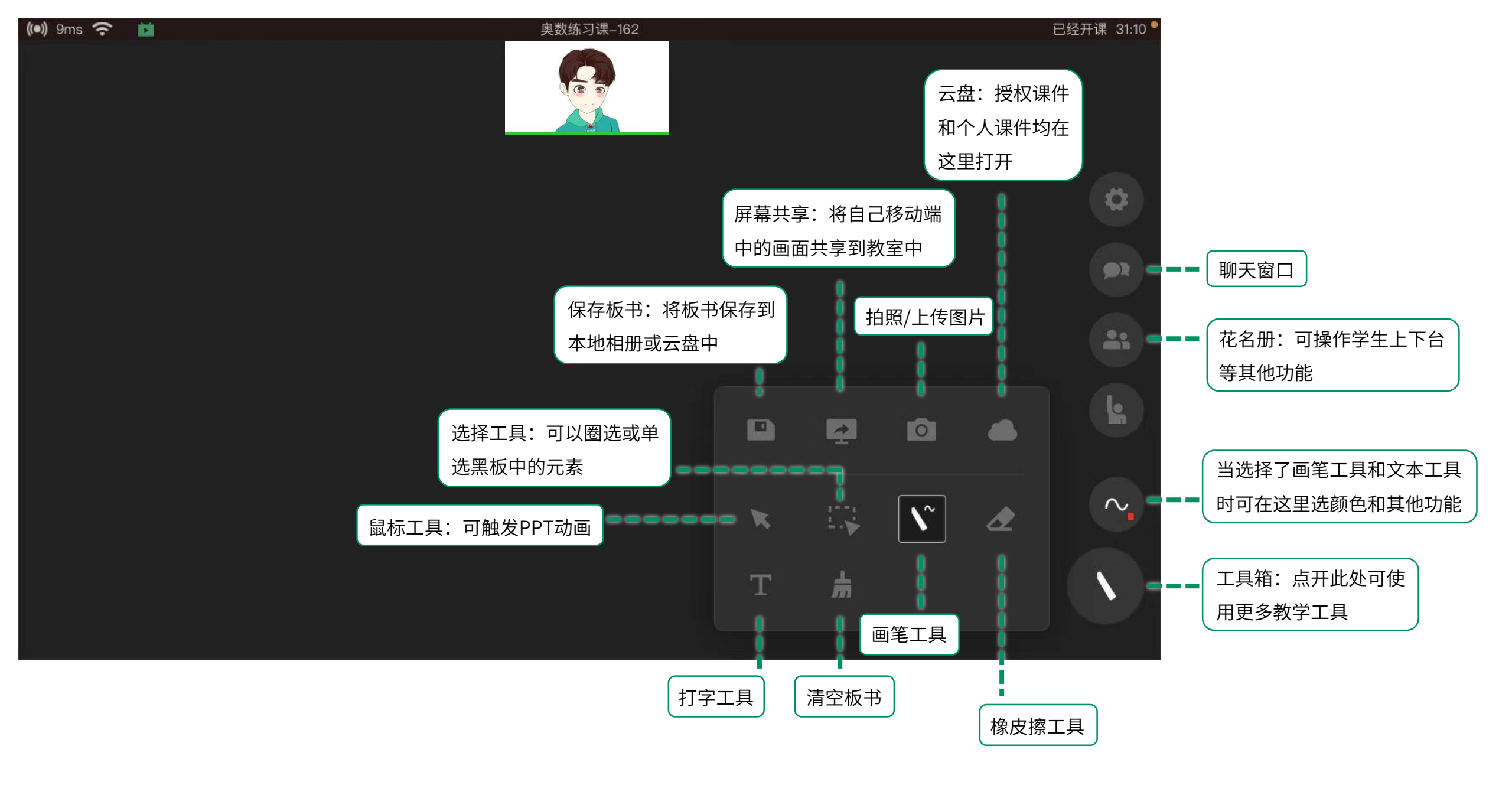

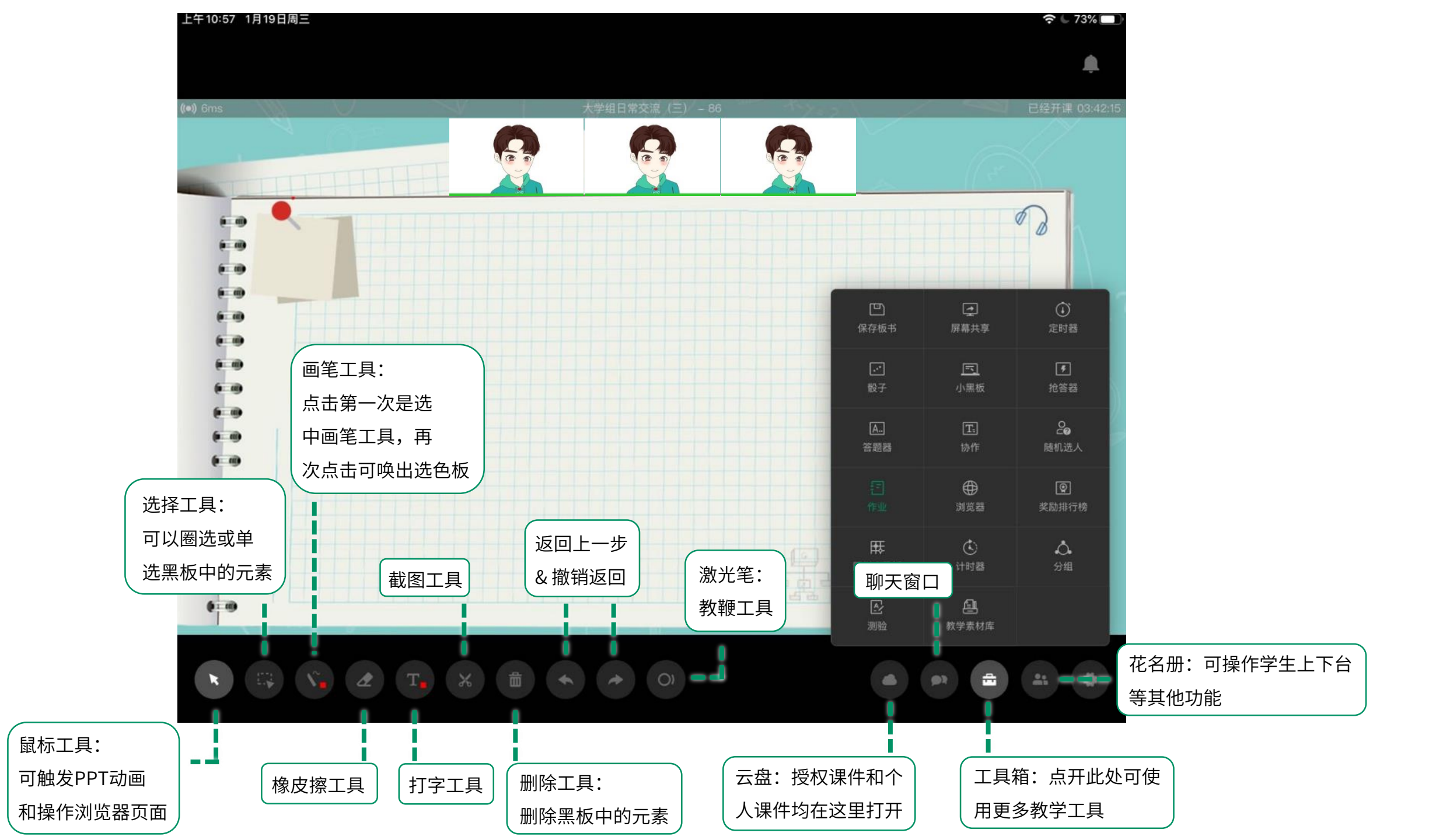

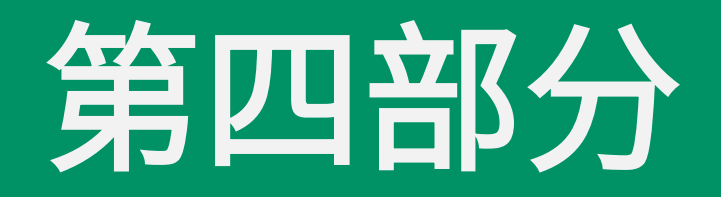

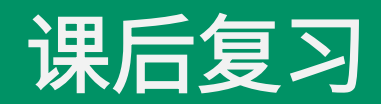

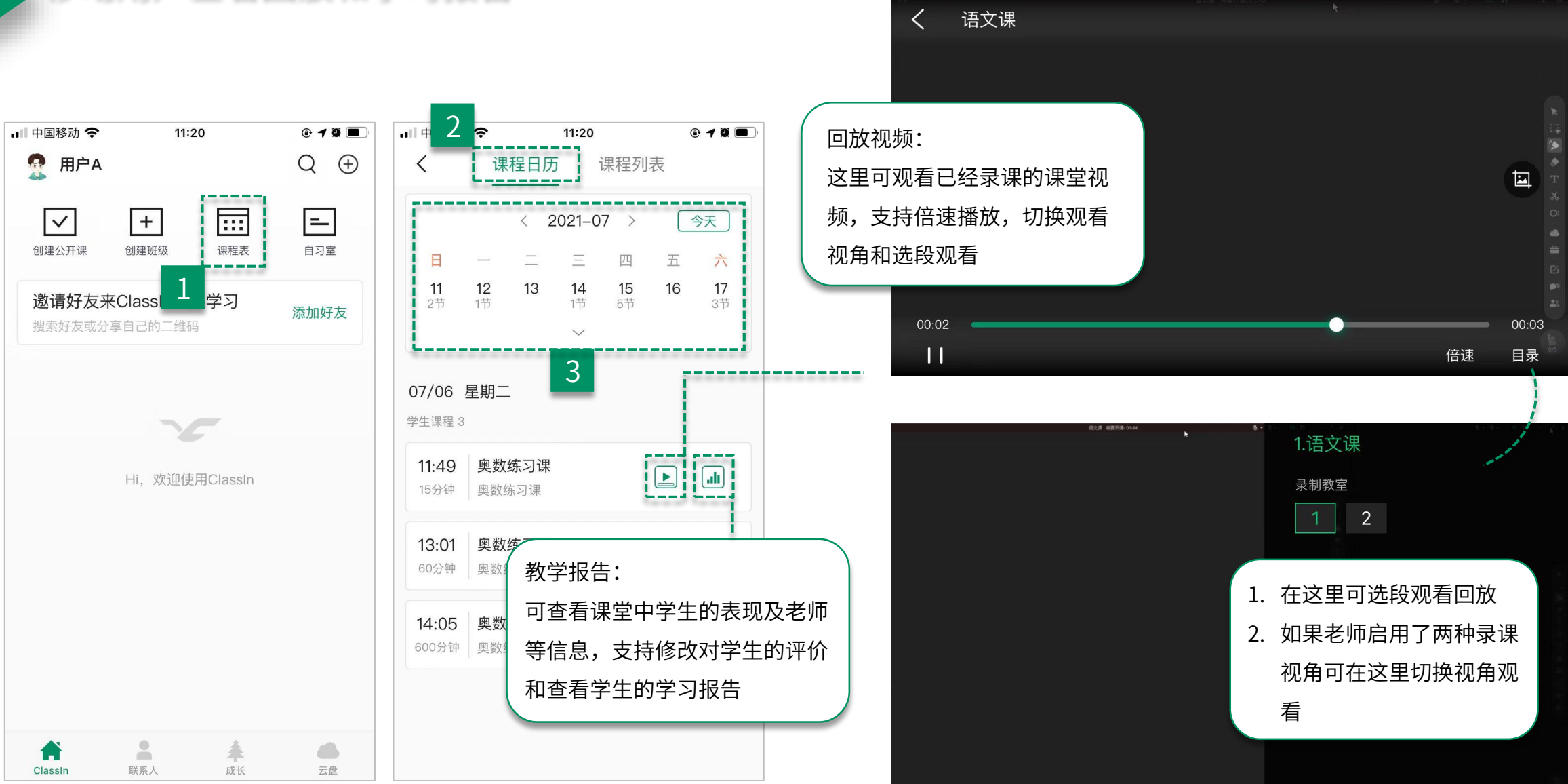

#### 移动用户查看回放和学习报告

#### 作业与测验(移动端)

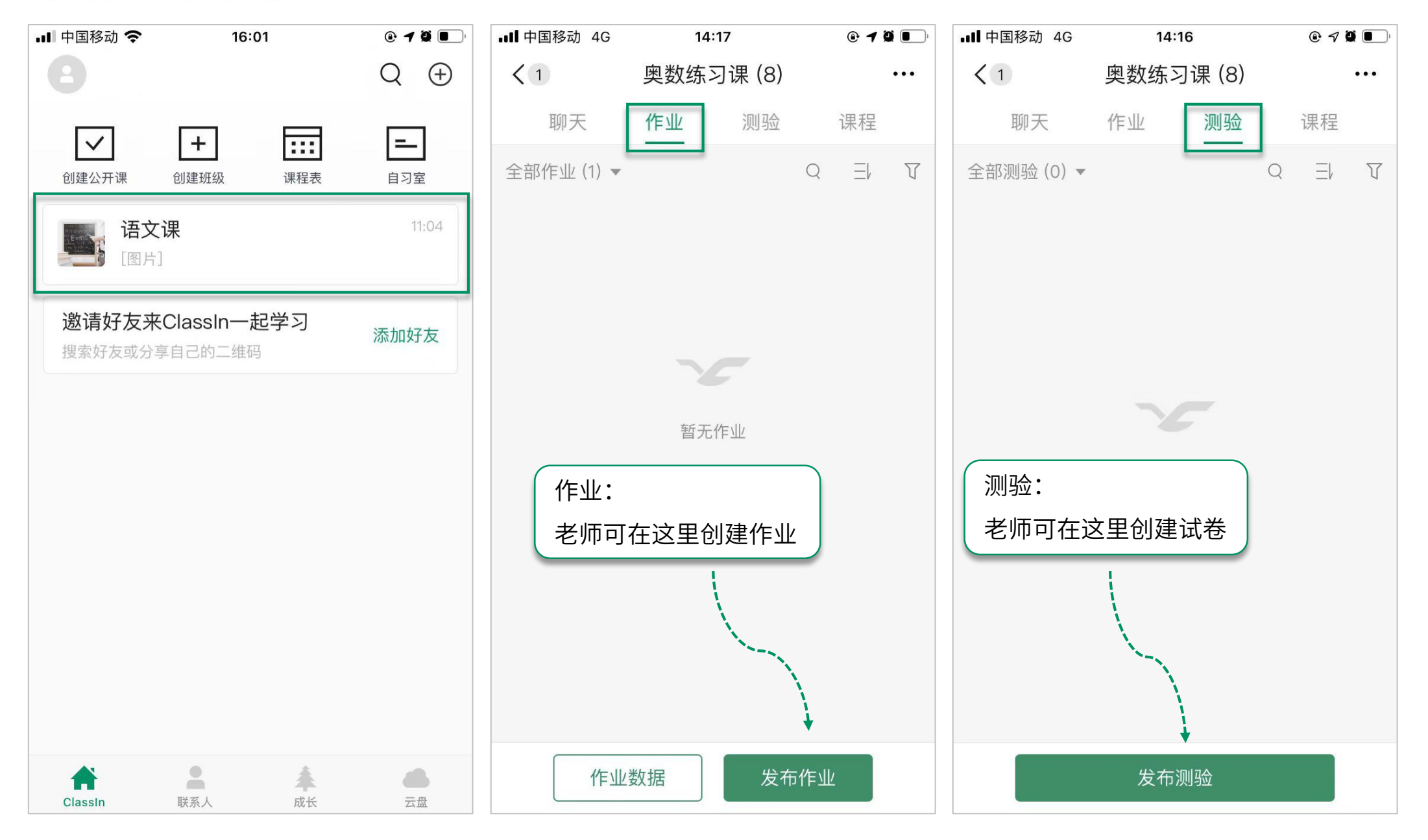

## 谢谢观看

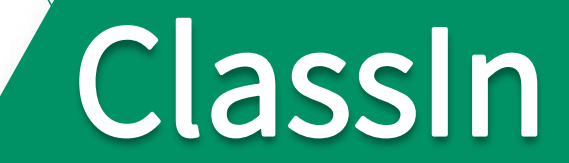